## 어서와 Java는 처음이지! 제8장 그래픽 사용자 인터페이스

그래픽 사용자 인터페이스는 흔히 GUI라고 불리는 것인가요?

그래픽 사용자 인터페이스
컨테이너
GUI 작성절차
기초 컴포넌트들

네, GUI입니다. 최근 애플리케 이션에서 GUI가 중요하죠. 또 우 리가 학습하였던 객체 지향 개념 들이 실제로 어떻게 적용되는지를 살펴보는 좋은 사례가 됩니다.

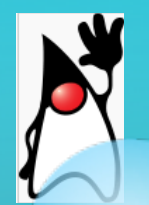

# 그래픽 사용자 인터페이스

# ○ 그래픽 사용자 인터페이스(Graphical User Interface, 간단히 GUI)는 컴포넌트들로 구성된다.

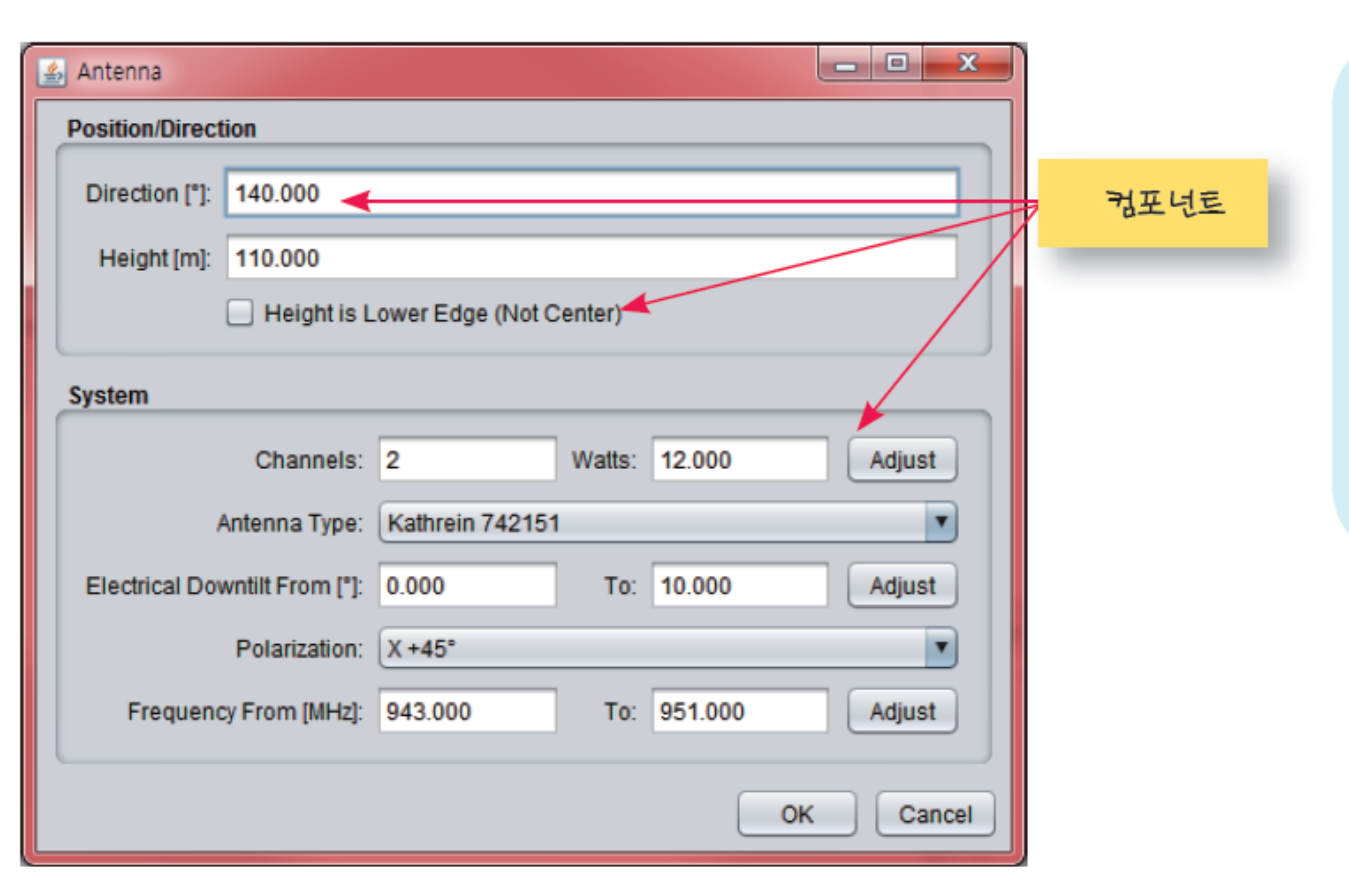

자바에서는 사용자 인 터페이스도 객체로 만들어 집니다. 사실 객체지향 프 로그래밍 방법이 많이 사 용되는 분야 중의 하나가 사용자 인터페이스 작성입 니다.

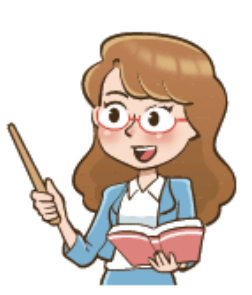

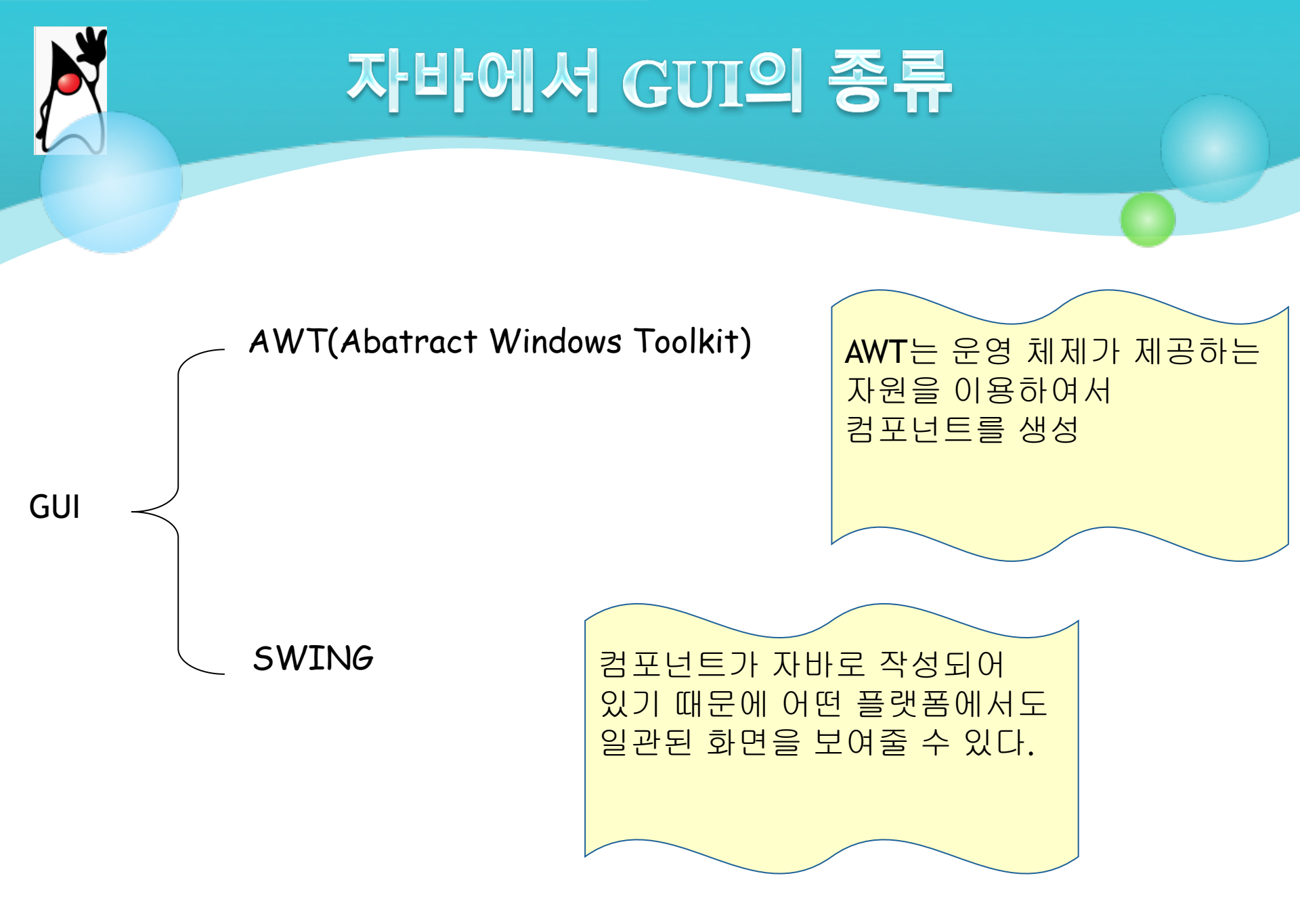

| . M  | Swing Containers       |                     |                  |  |
|------|------------------------|---------------------|------------------|--|
| 시 스윙 | 📃 Panel                | 🛅 Tabbed Pane       | 🔟 Split Pane     |  |
|      | 🔜 Scroll Pane          | 💷 Tool Bar          | Desktop Pane     |  |
|      | 🛅 Internal Frame       | 📧 Layered Pane      |                  |  |
|      | Swing Control:         | S                   |                  |  |
|      | <sub>label</sub> Label | 📧 Button            | 💷 Toggle Button  |  |
|      | ⊠– Check Box           | ◉– Radio Button     | 🖁 Button Group   |  |
|      | 📧 Combo Box            | 📑 List              | 🔲 Text Field     |  |
|      | 💌 Text Area            | 💷 Scroll Bar        | 🗣 Slider         |  |
|      | 💷 Progress Bar         | 🚧 Formatted Field   | 吨 Password Field |  |
|      | 1 Spinner              | 📥 Separator         | T Text Pane      |  |
|      | 🙋 Editor Pane          | 🕄 Tree              | 📃 Table          |  |
|      | 🗆 Swing Menus          |                     |                  |  |
|      | 🎫 Menu Bar             | 🖹 Menu              |                  |  |
|      | 📑 Menu Item            | 🖃 Menu              | ltem / CheckBox  |  |
|      | 💽 Menu Item / Ra       | dioButton 🛛 🔜 Popup | o Menu           |  |
|      | 📥 Separator            |                     |                  |  |

- - - - - -

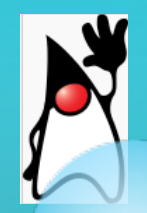

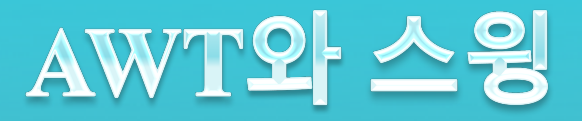

## ○ 여기서 컴포넌트는 클래스로 간주하면 된다.

| 컴포넌트   | AWT 버전 | 스윙 버전          |
|--------|--------|----------------|
| 버튼     | Button | JButton        |
| 레이블    | Label  | JLabel         |
| 리스트    | List   | JList          |
|        |        |                |
| 패스워드필드 | 없음     | JPasswordField |
| 슬라이더   | 없음     | JSlider        |

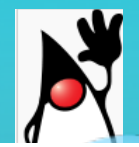

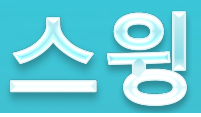

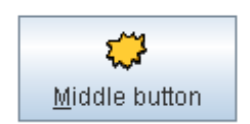

JButton

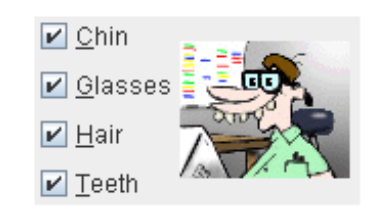

**JCheckBox** 

| Dis    |                   |   |
|--------|-------------------|---|
| Pig    | Martha Washington | - |
| Bird   | Abigail Adams     |   |
| Cat    | Martha Randolph   | = |
| Dog    | Dolley Madison    |   |
| Rabbit | Elizabeth Monroe  |   |
| Pig    | Louisa Adams      | - |

JComboBox

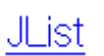

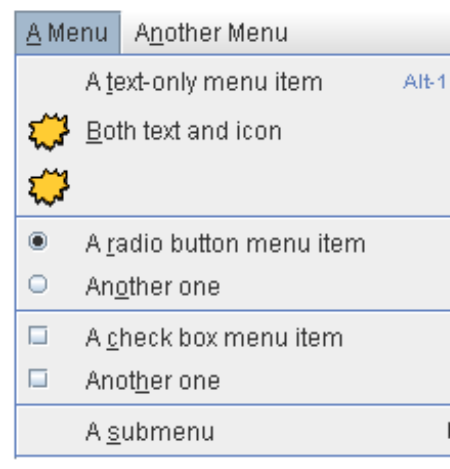

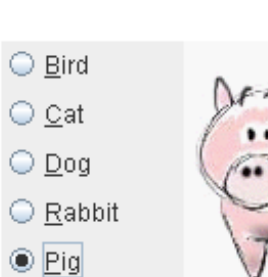

Þ

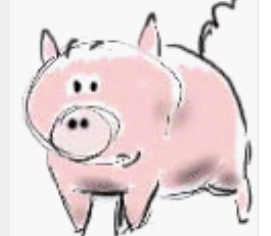

Frames Per Second

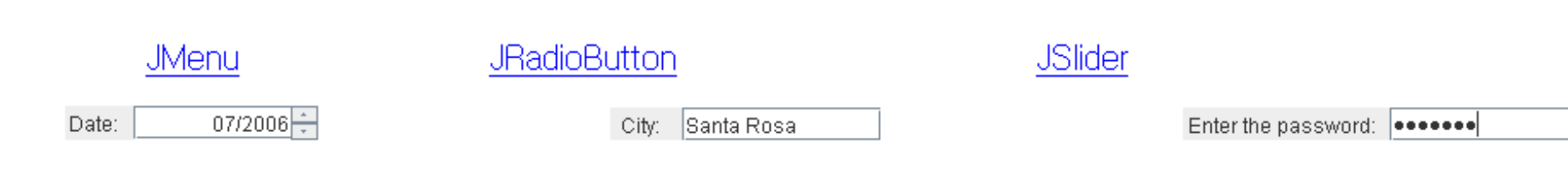

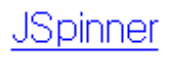

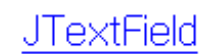

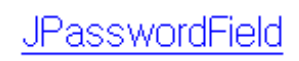

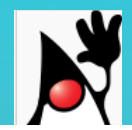

스윙 클래스 계층구조

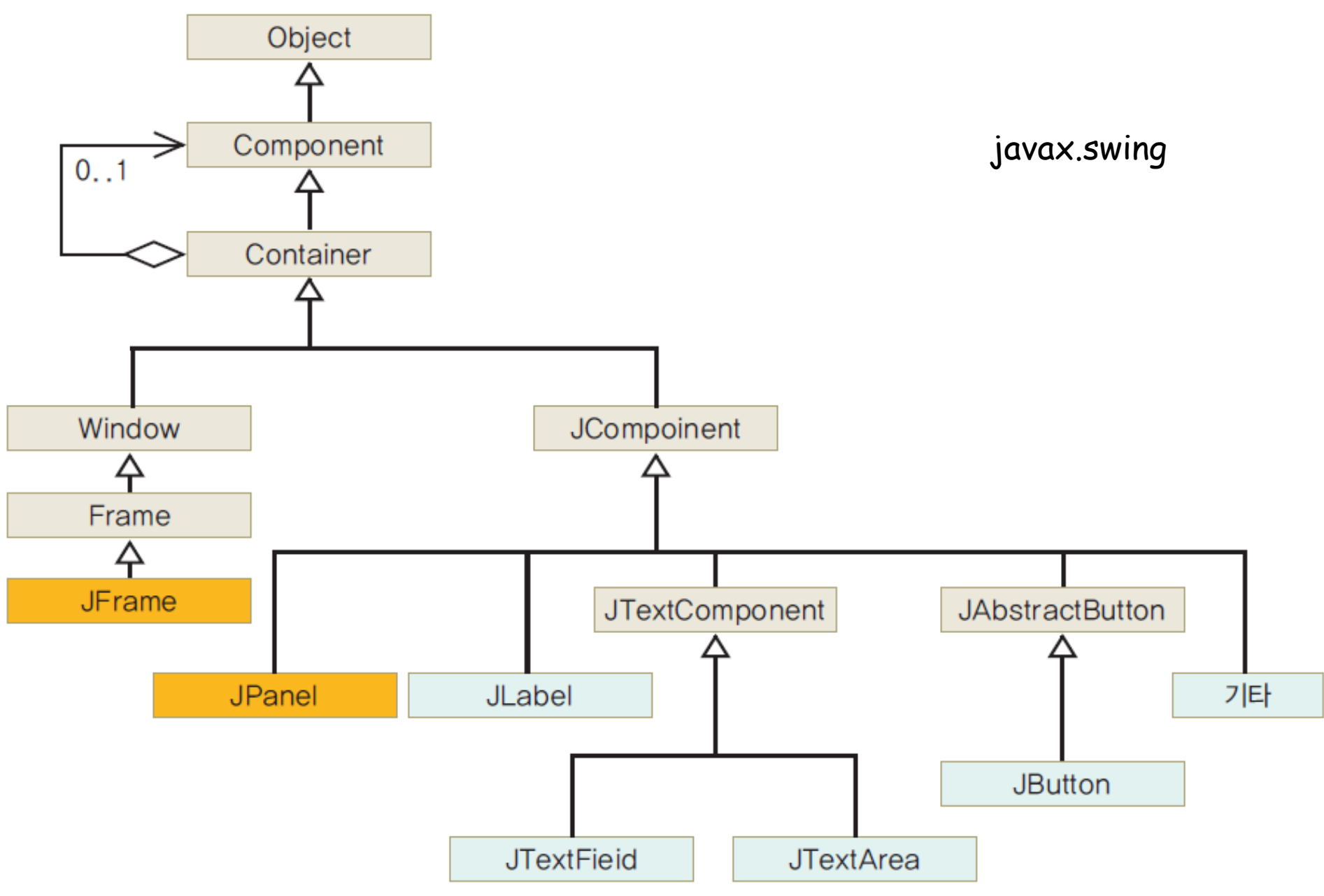

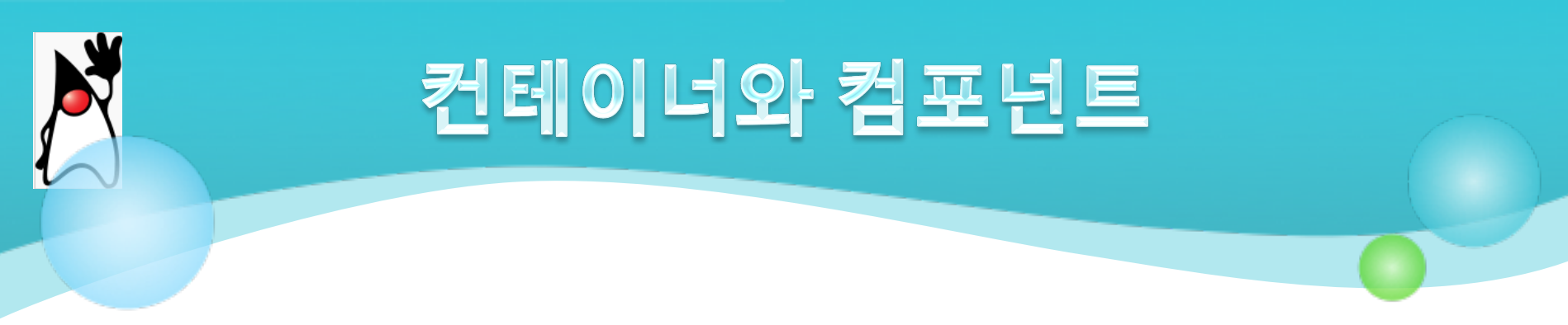

## ○ <u>기본 컴포넌트</u>

- ⊙ JButton, JLabel, JCheckbox, JChoice, JList, JMenu, JTextField, JScrollbar, JTextArea, JCanvas 등이 여기에 속한다.
- <u>컨테이너 컴포넌트</u>
  - 다른 컴포넌트를 안에 포함할 수 있는 컴포넌트로서 JFrame, JDialog, JApplet, JPanel, JScrollPane 등이 여기에 속한다.

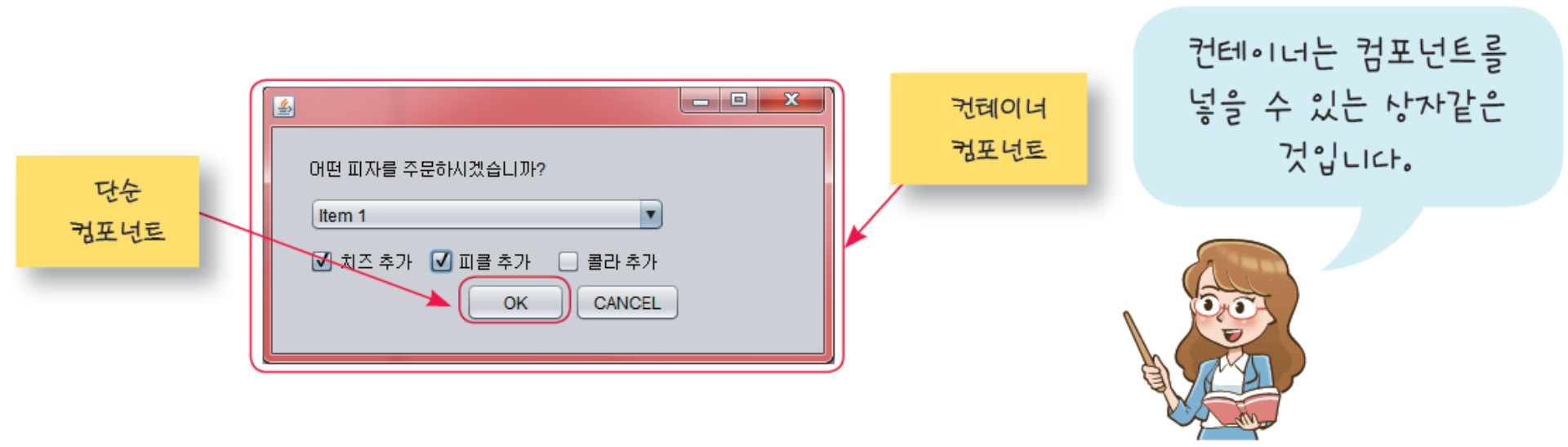

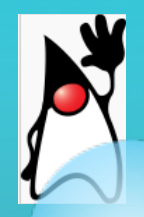

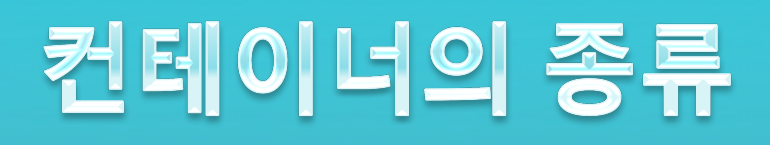

● 최상위 컨테이너: 절대 다른 컨테이너 안에 포함될 수 없는 컨테이너를 의미한다. 프레임(JFrame), 다이알로그(JDialog), 애플릿(JApplet) 등이 여기에 해당된다.

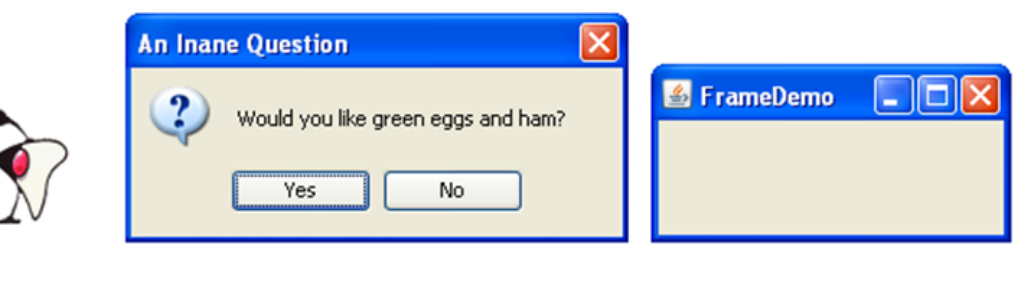

<u>JApplet</u>

<u>JDialog</u>

<u>JFrame</u>

○ <u>일반 컨테이너:</u>다른 컨테이너 안에 포함될 수 있는 컨테이너로 패널(JPanel), 스크롤 페인(JScrollPane) 등을 의미한다.

| Metric System |             |
|---------------|-------------|
| JPanel        | JScrollPane |

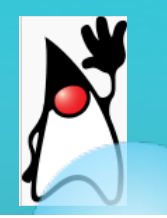

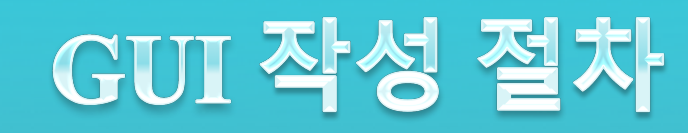

(1) 컨테이너를 생성한다.

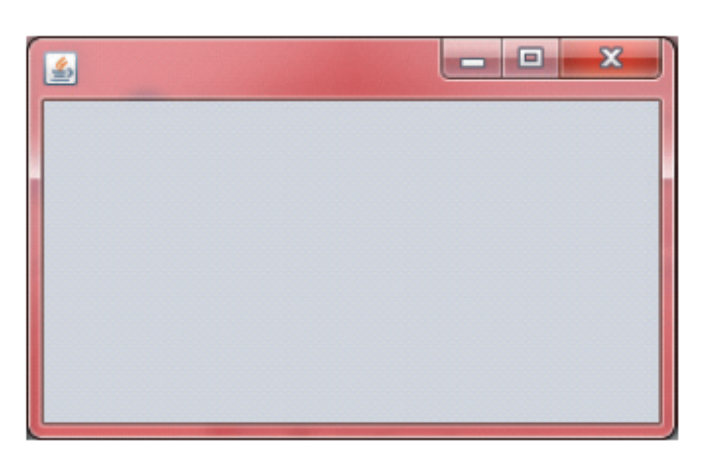

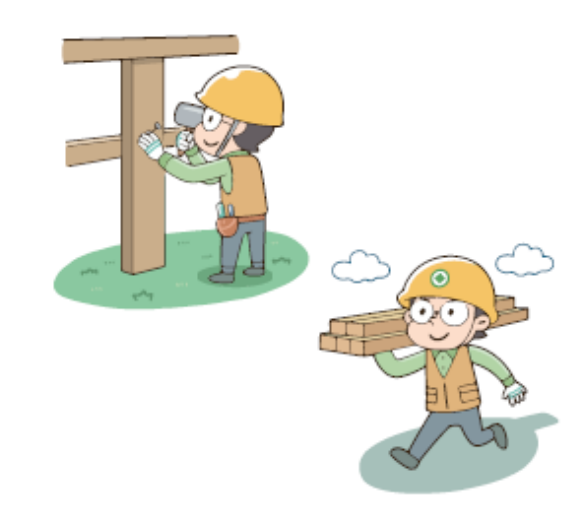

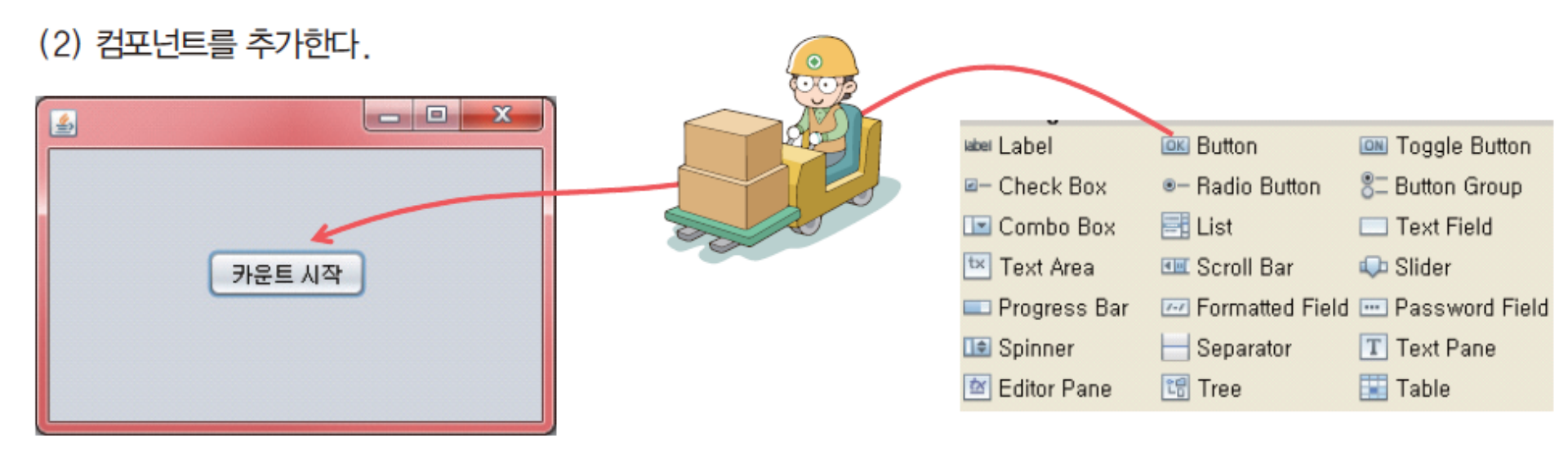

# 프레임 생성 #1

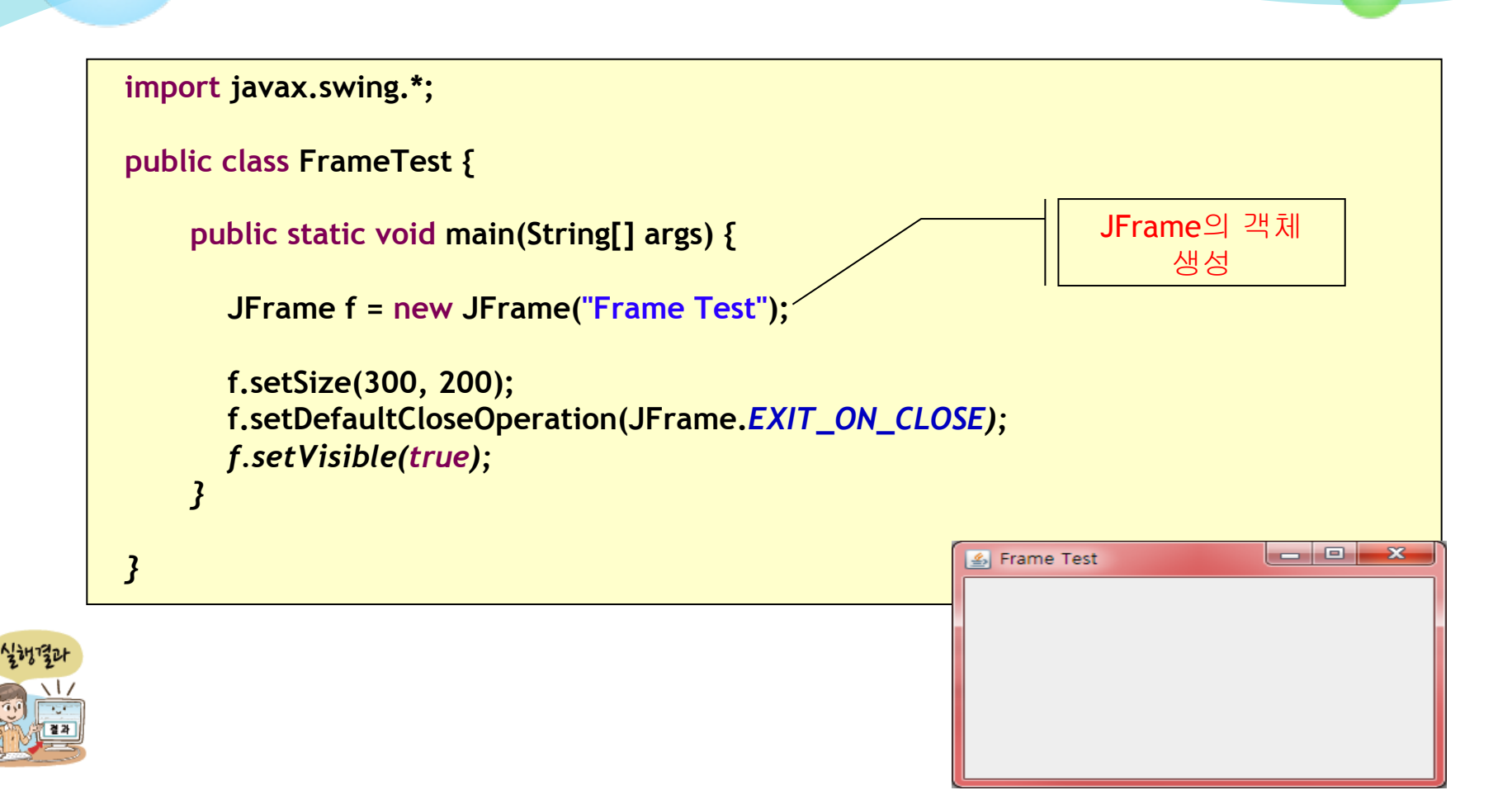

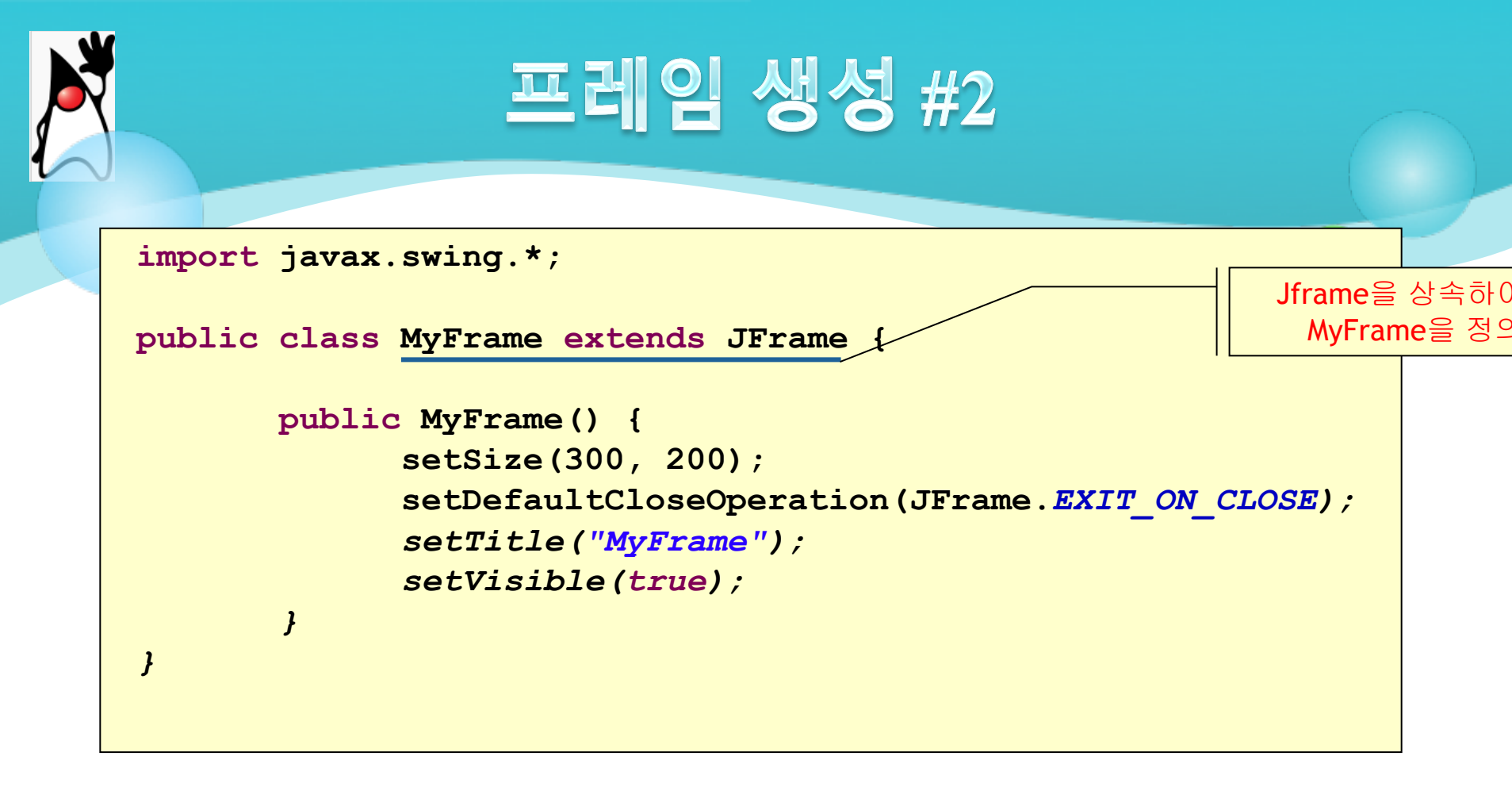

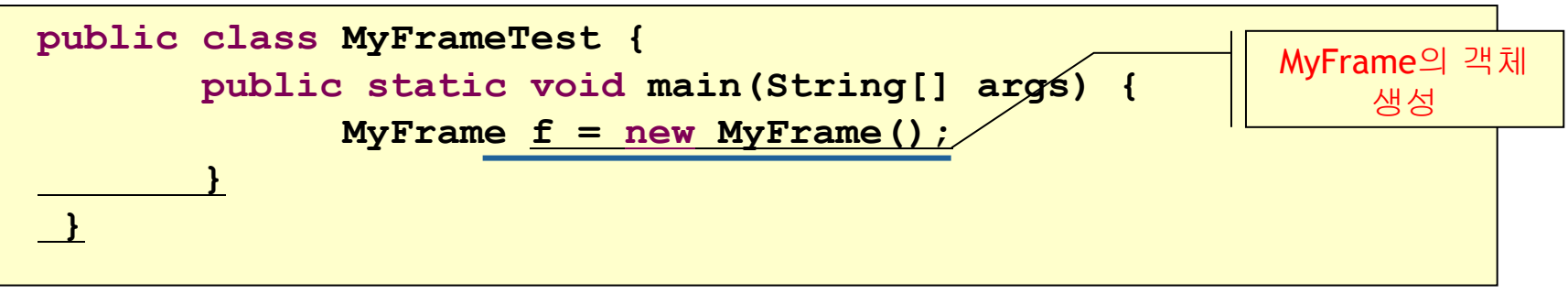

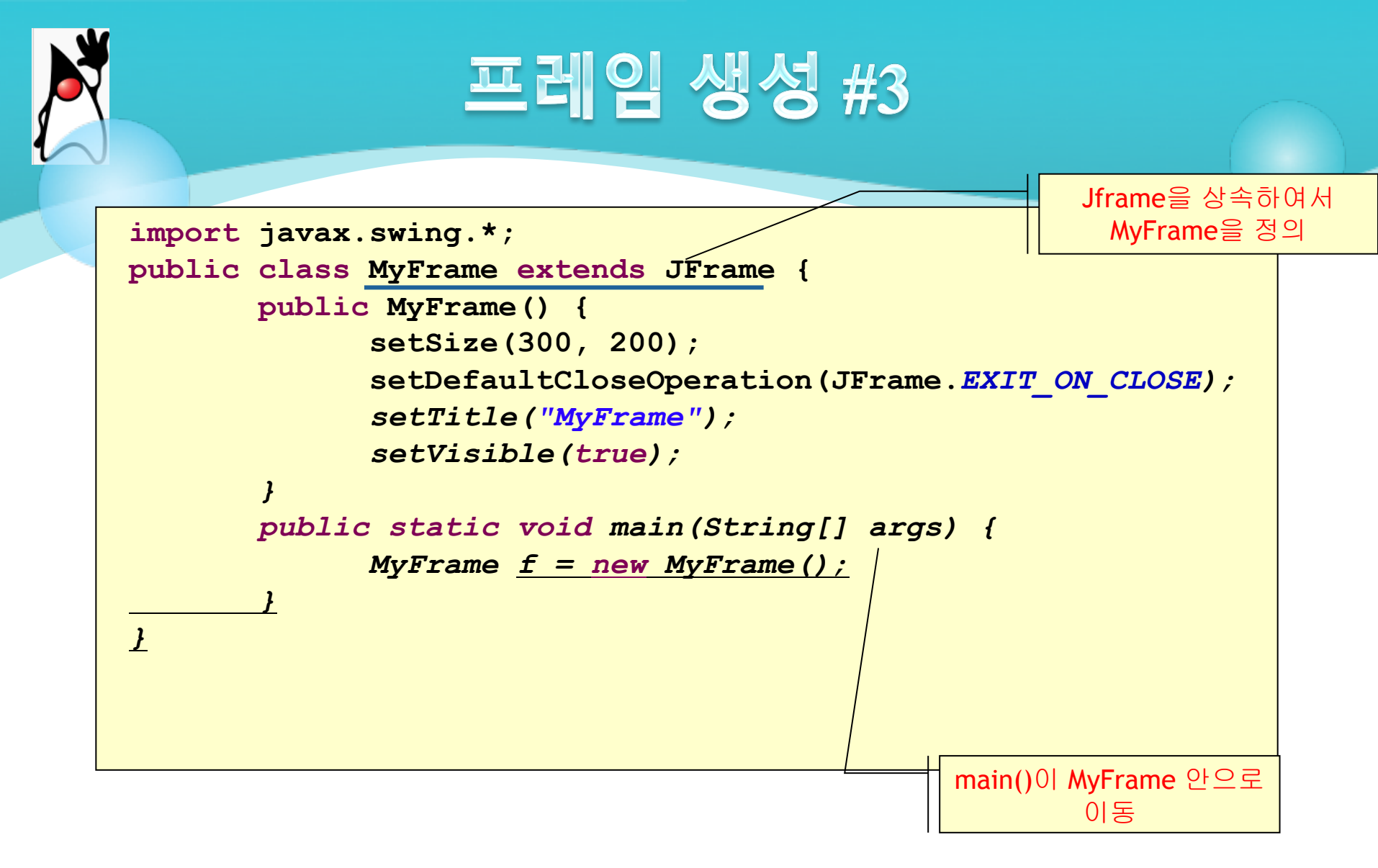

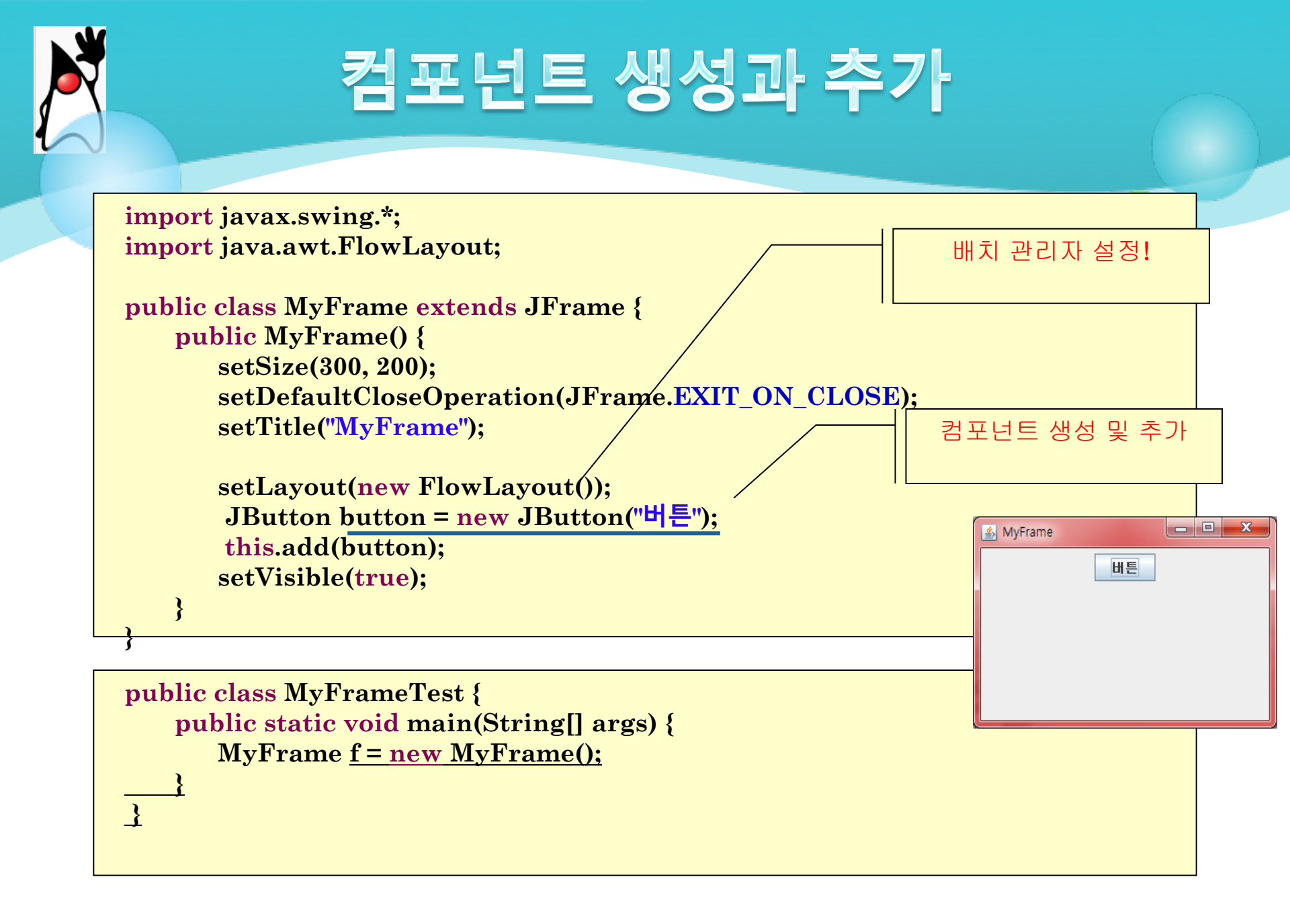

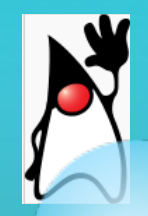

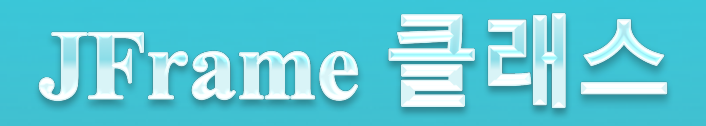

- 컨테이너는 컴포넌트들을 트리(tree) 형태로 저장한다. 최상위 컨테이너는 이 트리의 루트 노드가 된다.
- 최상위 컨테이너는 내부에 콘텐트 페인(content pane)을 가지고 있다. 여기에 화면에 보이는 컴포넌트를 저장한다.
- 최상위 컨테이너에는 메뉴바를 추가할 수 있다.

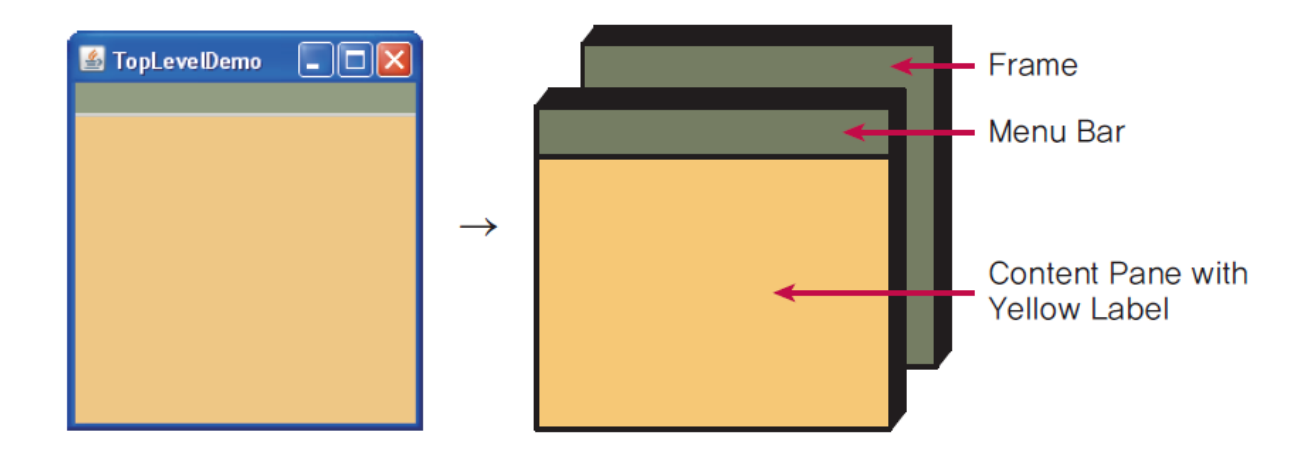

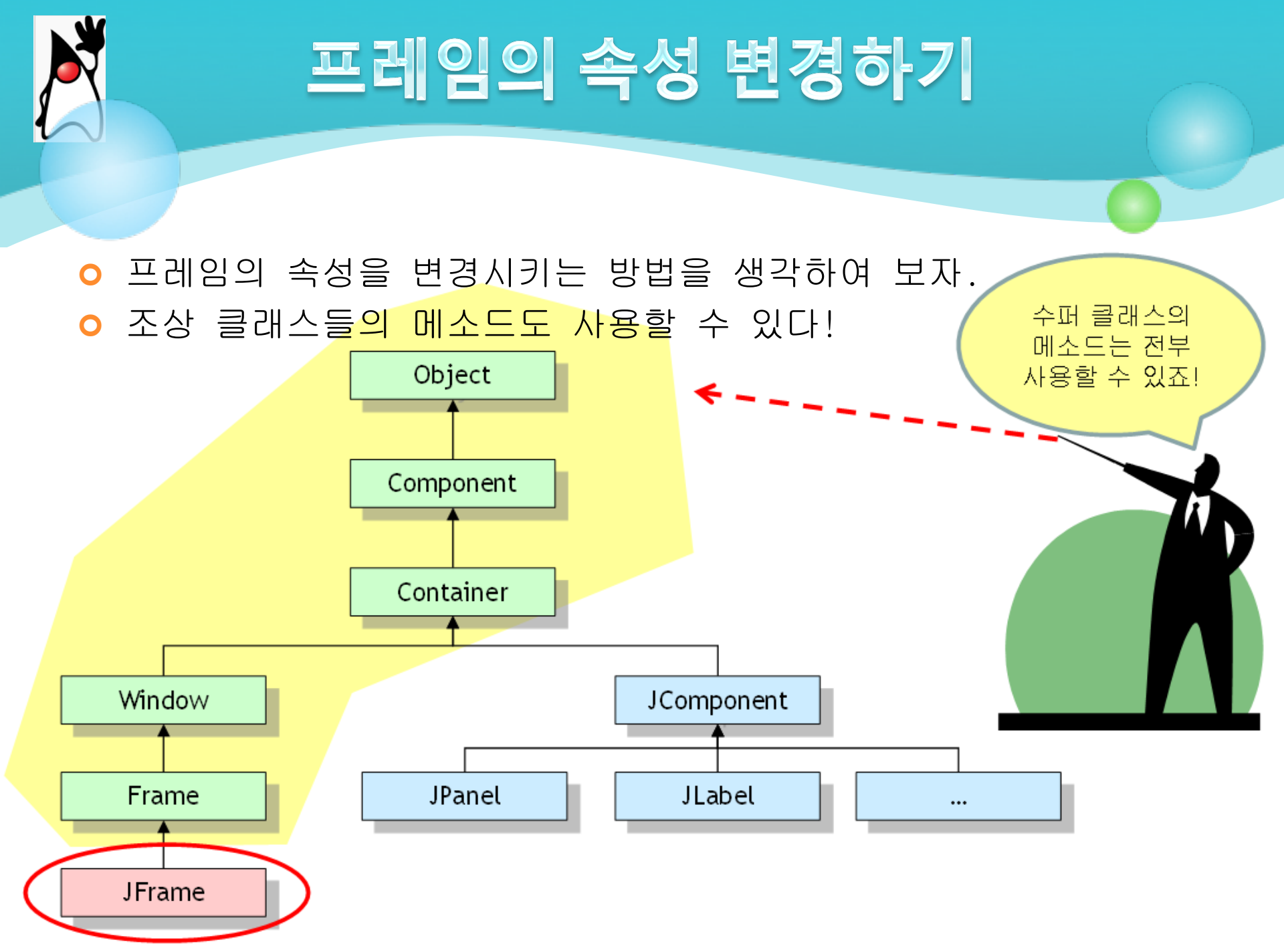

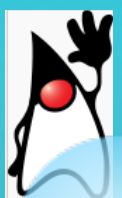

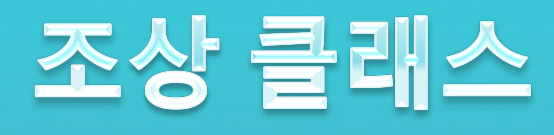

 Component
 · 컴포넌트 클래스는 화면에 표시되어서 사용자와 상호 작용 하는 시각적인 객체를 나타낸다.

• Container

 ●내부에 다른 컴포넌트를 추가할 수 있는 기능을 제공한다.
 예를 들어서 이 클래스의 add()를 사용하면 컨테이너 안에 컴포넌트를 추가할 수 있다.

• Window

⊙경계선, 타이틀 바, 버튼을 가지고 있는 윈도우를 정의한다

• Frame

⊙ 자바 GUI 애플리케이션의 기초가 된다.

• JFrame

⊙Frame 클래스를 스윙의 출시에 맞추어 변경한 것이다.

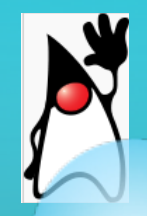

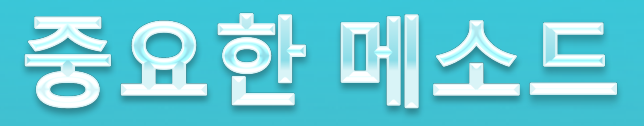

SetLocation(x, y), setBounds(x, y, width, height), setSize(width, height)
 ● 프레임의 위치와 크기를 설정한다.

o set l con l mage ( l con l mage )

●윈도우 시스템에 타이틀 바, 태스크 스위처에 표시할 아 이콘을 알려준다.

osetTitle()

⊙ 타이틀 바의 제목을 변경한다.

o setResizable(boolean)

⊙ 사용자가 크기를 조절할 수 있는지를 설정한다.

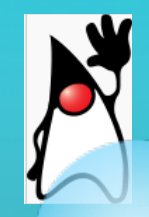

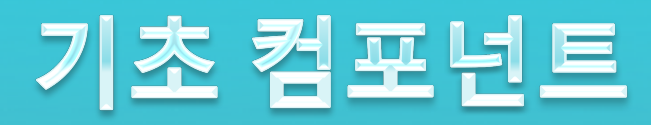

# ●레이블(label) ●버튼(button) ●텍스트 필드(text field)

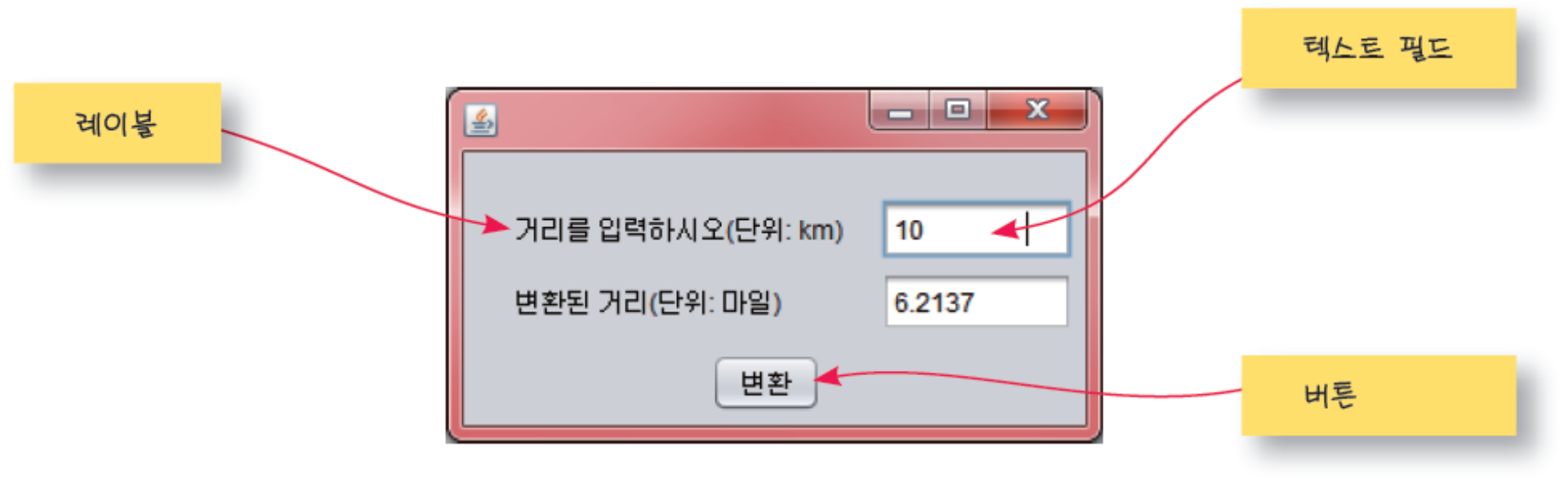

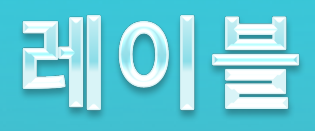

# ○ 레이블(Label)은 편집이 불가능한 텍스트를 표시. ○ (예) JLabel label = new JLabel( "안녕하세요?");

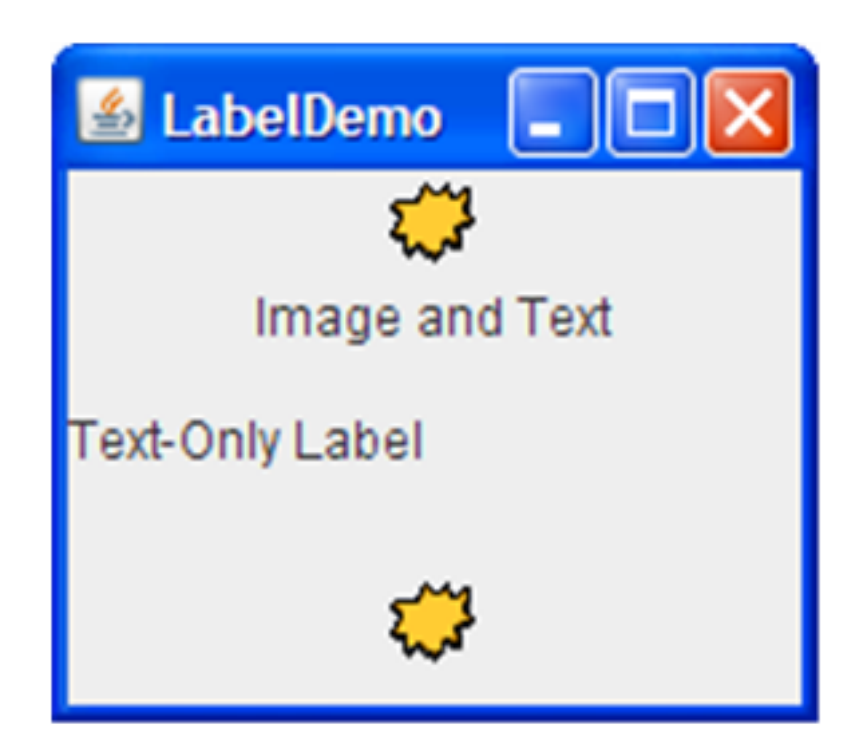

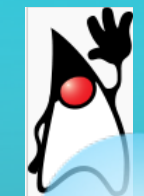

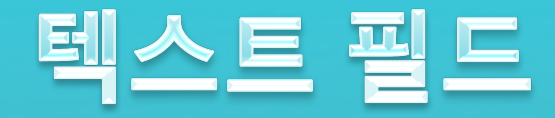

## ○ 텍스트 필드(text field)는 입력이 가능한 한 줄의 텍스트 필드 를 만드는 데 사용

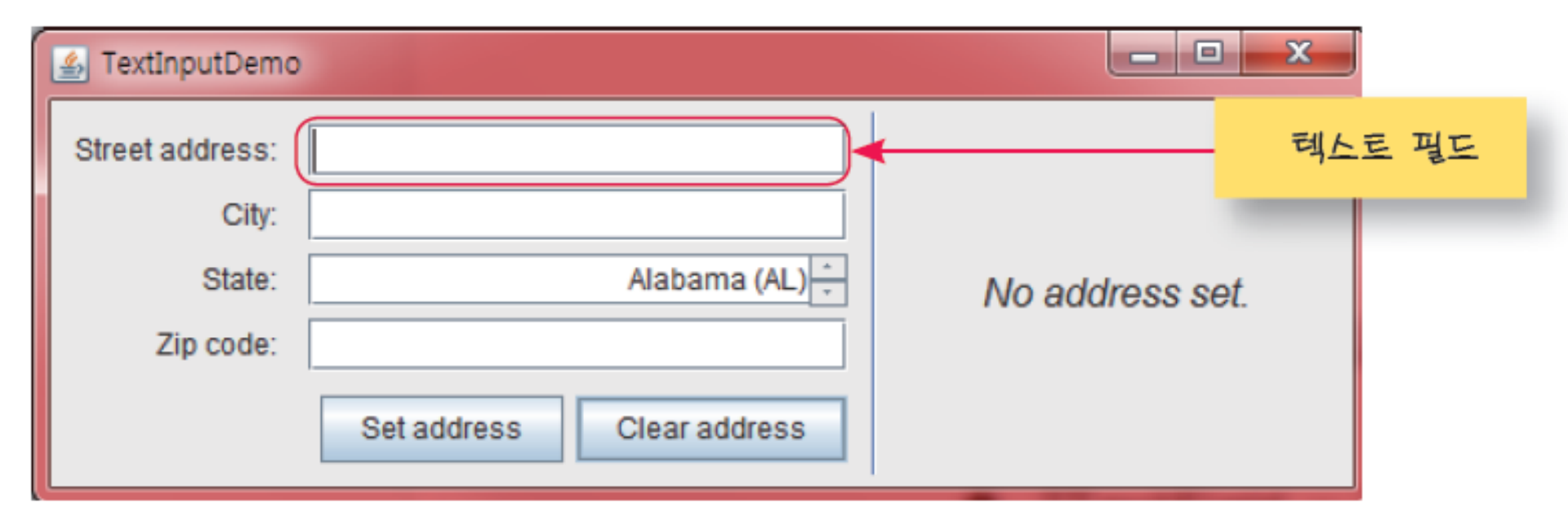

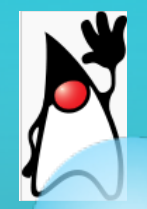

# 텍스트 필드의 종류

- ○JTextField 기본적인 텍스트 필드
- JFormattedTextField 사용자가 입력할 수 있 는 문자를 제한한다.
- JPasswordField 사용자가 입력하는 내용이 보이지 않는다.
- JComboBox 사용자가 직접 입력할 수도 있지 만 항목 중에서 선택할 수 있다.
- JSpinner 텍스트 필드와 버튼이 조합된 것으 로 사용자는 이전 버튼과 다음 버튼을 이용하 여 선택할 수 있다.

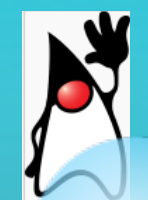

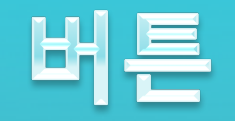

## 버튼은 사용자가 클릭했을 경우, 이벤트를 발생하여 원하는 동작 을 하게 하는데 이용된다

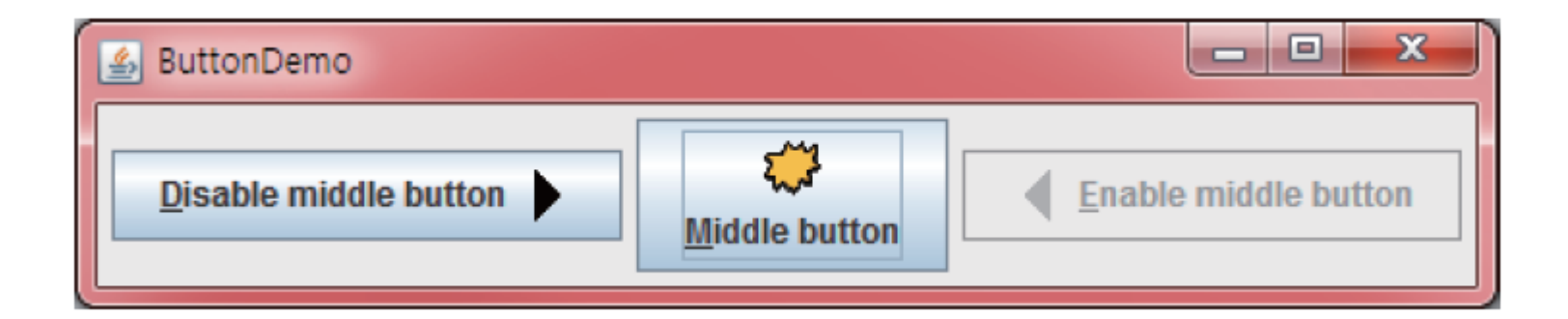

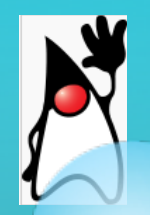

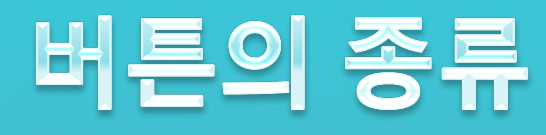

- JButton 가장 일반적인 버튼이다.
- JCheckBox 체크박스 버튼
- JRadioButton 라디오 버튼으로 그룹 중의 하나의 버튼만 체크 할 수 있다.

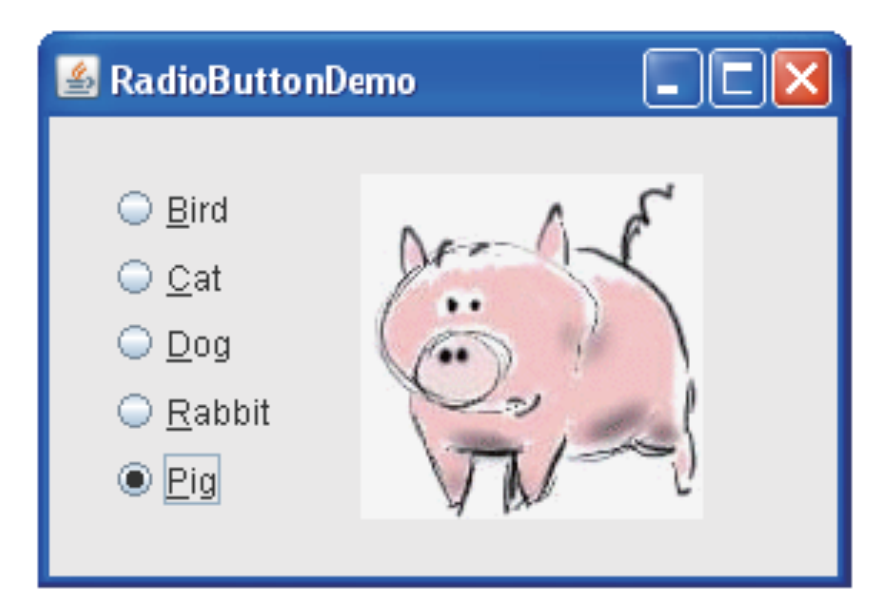

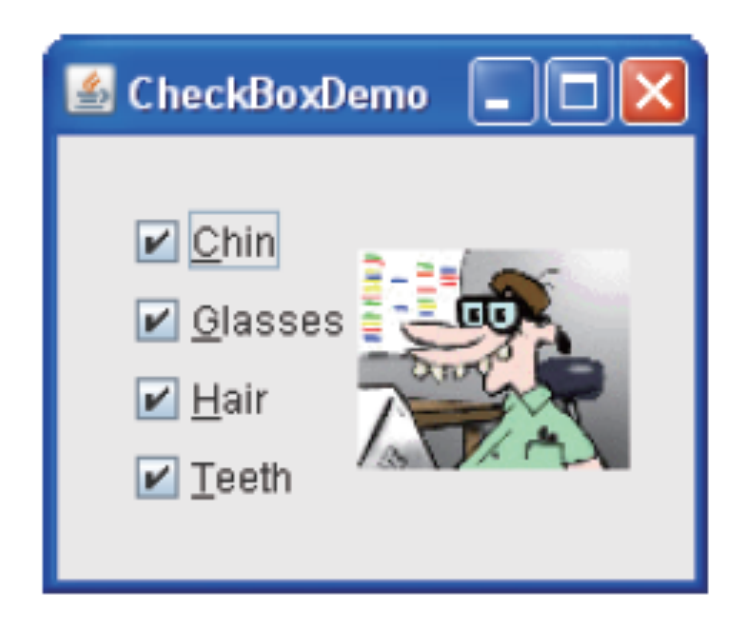

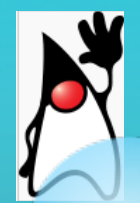

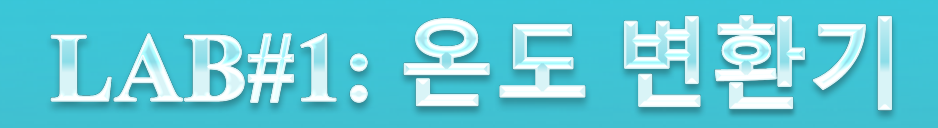

### 이제까지 학습한 내용을 바탕으로 화씨 온도를 섭씨 온도로 변환 해주는 애플리케이션을 작성하여 보자.

| 🖆 온도변환기 🕒 |  |
|-----------|--|
| 화씨 온도 100 |  |
| 섭씨 온도     |  |
| 변환        |  |

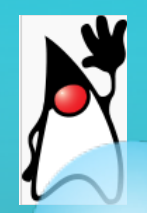

## **SOLUTION**

// 소스를 입력하고 Ctrl+Shift+O를 눌러서 필요한 파일을 포함한다.

public class Mylab {

public static void main(String[] args) {

JFrame f = new JFrame();

JPanel panel = new JPanel();

f.add(panel);

JLabel label1 = new JLabel("화씨 온도"); JLabel label2 = new JLabel("섭씨 온도"); JTextField field1 = new JTextField(15); JTextField field2 = new JTextField(15); JButton button = new JButton("변환");

## **SOLUTION**

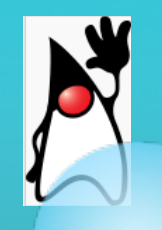

}

}

panel.add(label1); panel.add(field1); panel.add(label2); panel.add(field2); panel.add(button); f.setSize(300, 150); f.setDefaultCloseOperation(JFrame.EXIT\_ON\_CLOSE); f.setTitle("온도변환기"); f.setVisible(true);

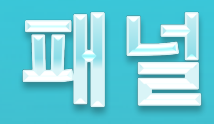

## ○ 패널(panel)은 컴포넌트들을 포함하고 있도록 설계된 컨테이너 중의 하나이다

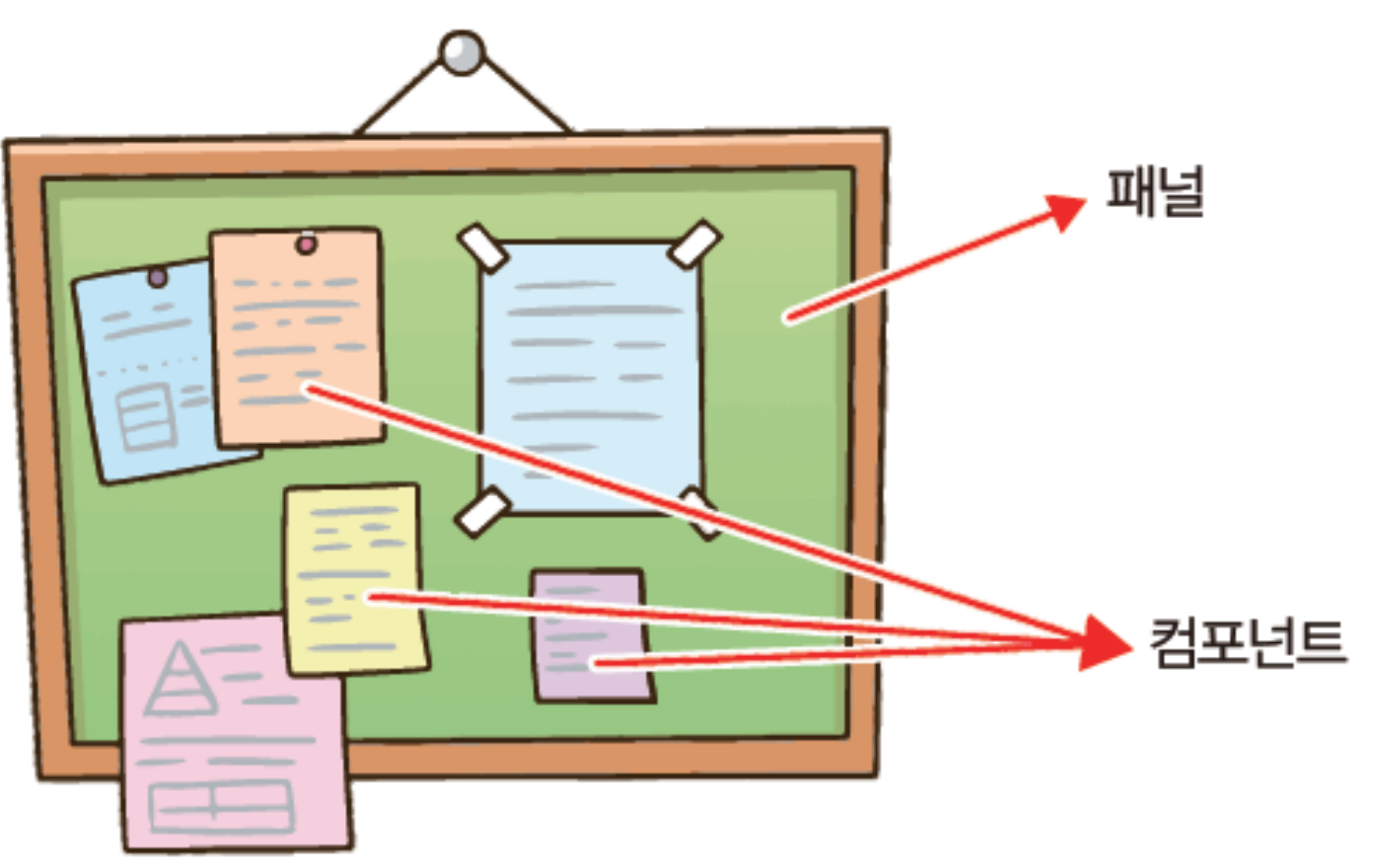

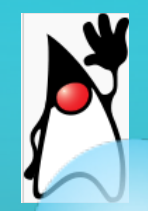

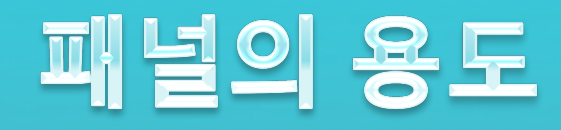

## ○ 예를 들어서 다음과 같이 화면을 2개로 나누어서 표시 하고자 할 때 패널을 사용할 수있다.

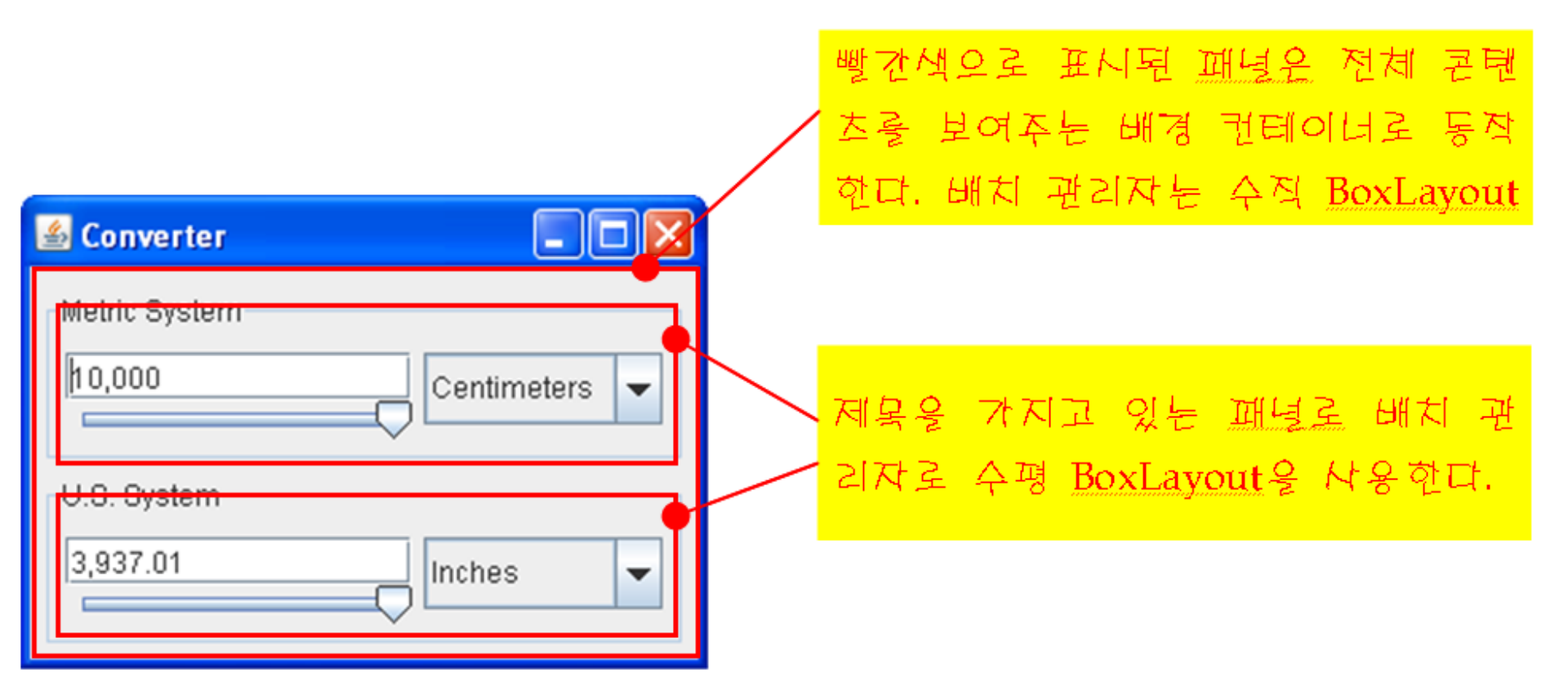

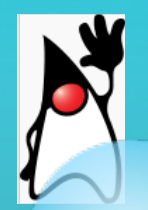

# LAB#2: 피자 주문 화면 제작

### 패널 안에 다른 패널이 포함될 수 있다. 이것을 이용하여서 다음 그림처럼 프로그램의 화면을 디자인하라.

|                                    | ╺━━━━ 프레읻  |
|------------------------------------|------------|
| 자바 피자에 오신 것을 환영합니다. 피자의 종류를 선택하시오. |            |
| 콤보피자 포테이토피자 불고기피자 ◆                | 패널A<br>패널B |

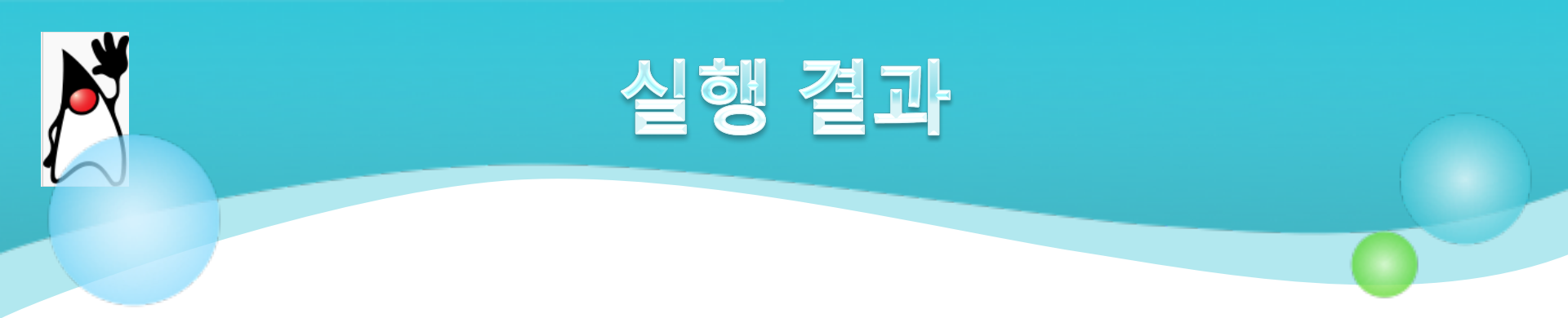

| 실 MyFram                           | e    |        |             |
|------------------------------------|------|--------|-------------|
| 자바 피자에 오신 것을 환영합니다. 피자의 종류를 선택하시오. |      |        |             |
|                                    | 콤보피자 | 포테이토피자 | 불고기피자 개수 20 |
|                                    |      |        |             |

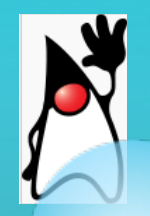

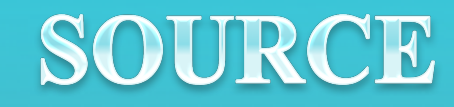

#### // 소스만 입력하고 Ctrl+Shift+O를 누른다.

```
public class MyFrame extends JFrame {
```

```
public MyFrame() {
    setSize(600, 150);
    setDefaultCloseOperation(JFrame.EXIT_ON_CLOSE);
    setTitle("MyFrame");
```

```
JPanel panel = new JPanel();
JPanel panelA = new JPanel();
JPanel panelB = new JPanel();
```

```
JLabel label1 = new JLabel("자바 피자에 오신 것을 환영합니
다. 피자의 종류를 선택하시오.");
panelA.add(label1);
```

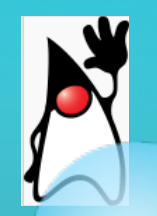

## SOURCE

```
JButton button1 = new JButton("콤보피자");
JButton button2 = new JButton("포테이토피자");
JButton button3 = new JButton("불고기피자");
panelB.add(button1);
panelB.add(button2);
panelB.add(button3);
```

```
JLabel label2 = new JLabel("개수");
JTextField field1 = new JTextField(10);
panelB.add(label2);
panelB.add(field1);
```

```
panel.add(panelA);
panel.add(panelB);
add(panel);
setVisible(true);
```

.

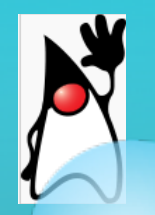

}

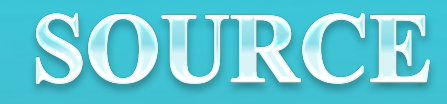

public class MyFrameTest {
 public static void main(String[] args) {
 MyFrame f = new MyFrame();
 }

| 실 MyFrame                          |        |       |       |
|------------------------------------|--------|-------|-------|
| 자바 피자에 오신 것을 환영합니다. 피자의 종류를 선택하시오. |        |       |       |
| 콩보피자                               | 포테이토피자 | 불고기피자 | 개수 20 |
|                                    |        |       |       |

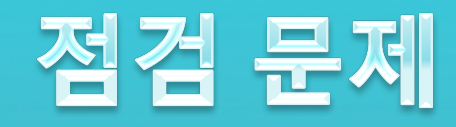

#### 패널에 버튼 3개를 추가하는 경우와 프레임에 버튼 3개를 추가 1. 하는 경우를 비교하여 보자. 어떻게 외관이 달라지는가?

#### 프레임기본배치: BORDERLAYOUT 패널기본배치: FLOWLAYOUT

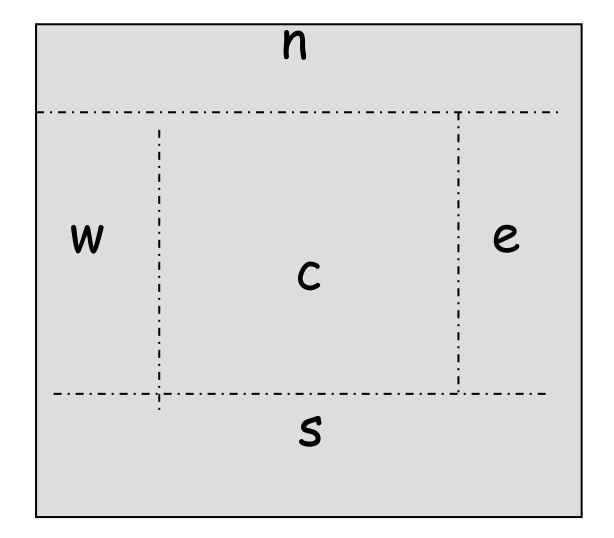

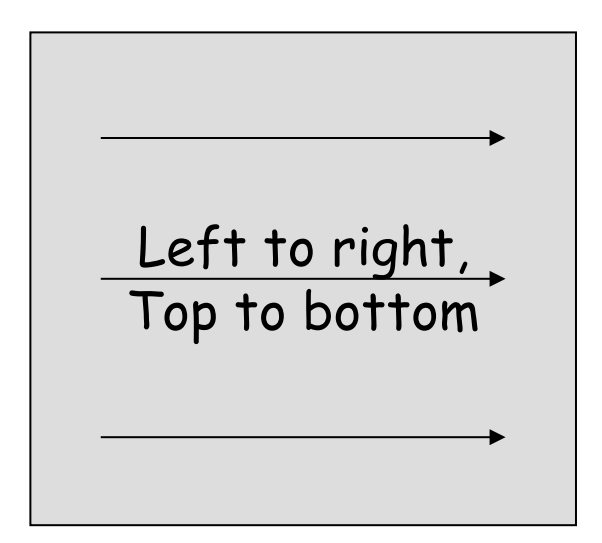

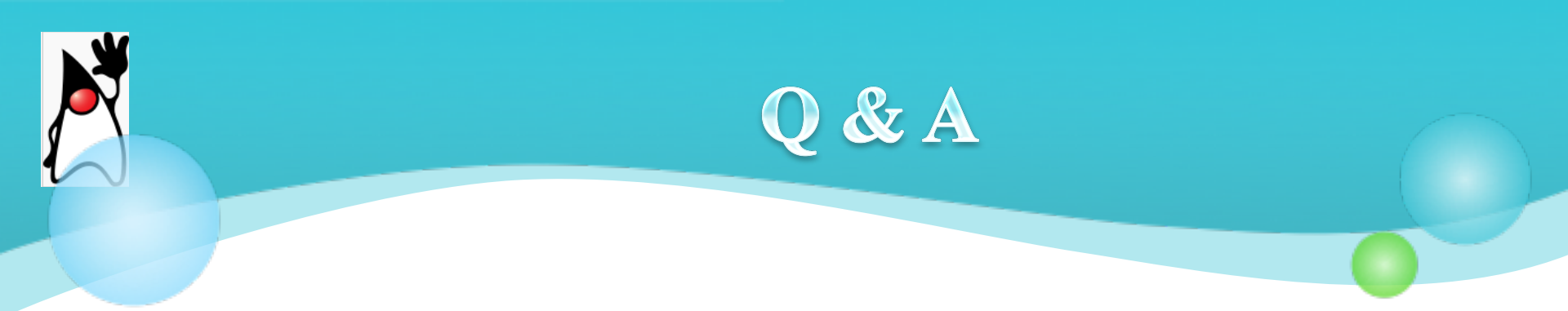

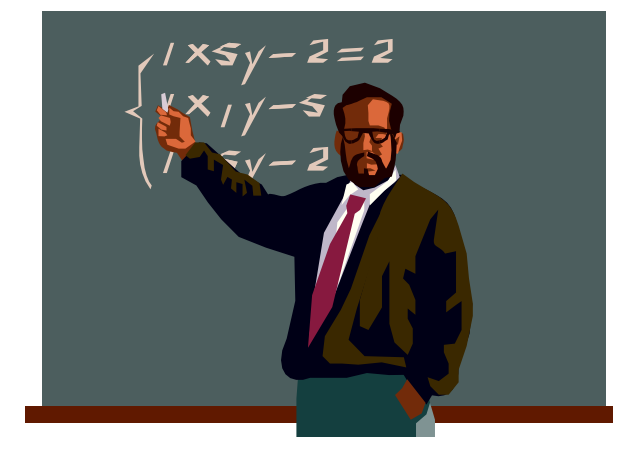

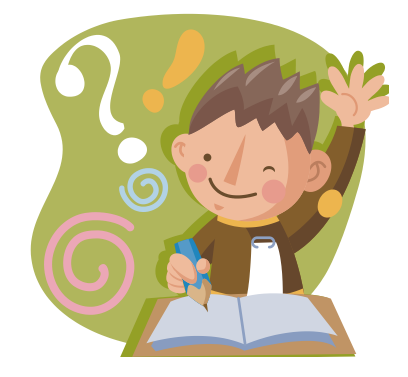